### NOTICE INSCRIPTION VIA SWIM COMMUNITY

## 1) CONNECTEZ VOUS SUR LE SITE INTERNET DU STADE POITEVIN NATATION : <u>www.stade-poitevin-natation.fr</u>

2) Lorsque vous êtes sur la page d'accueil du site internet, cliquez sur l'onglet « s'inscrire » (voir photo ci-dessous)

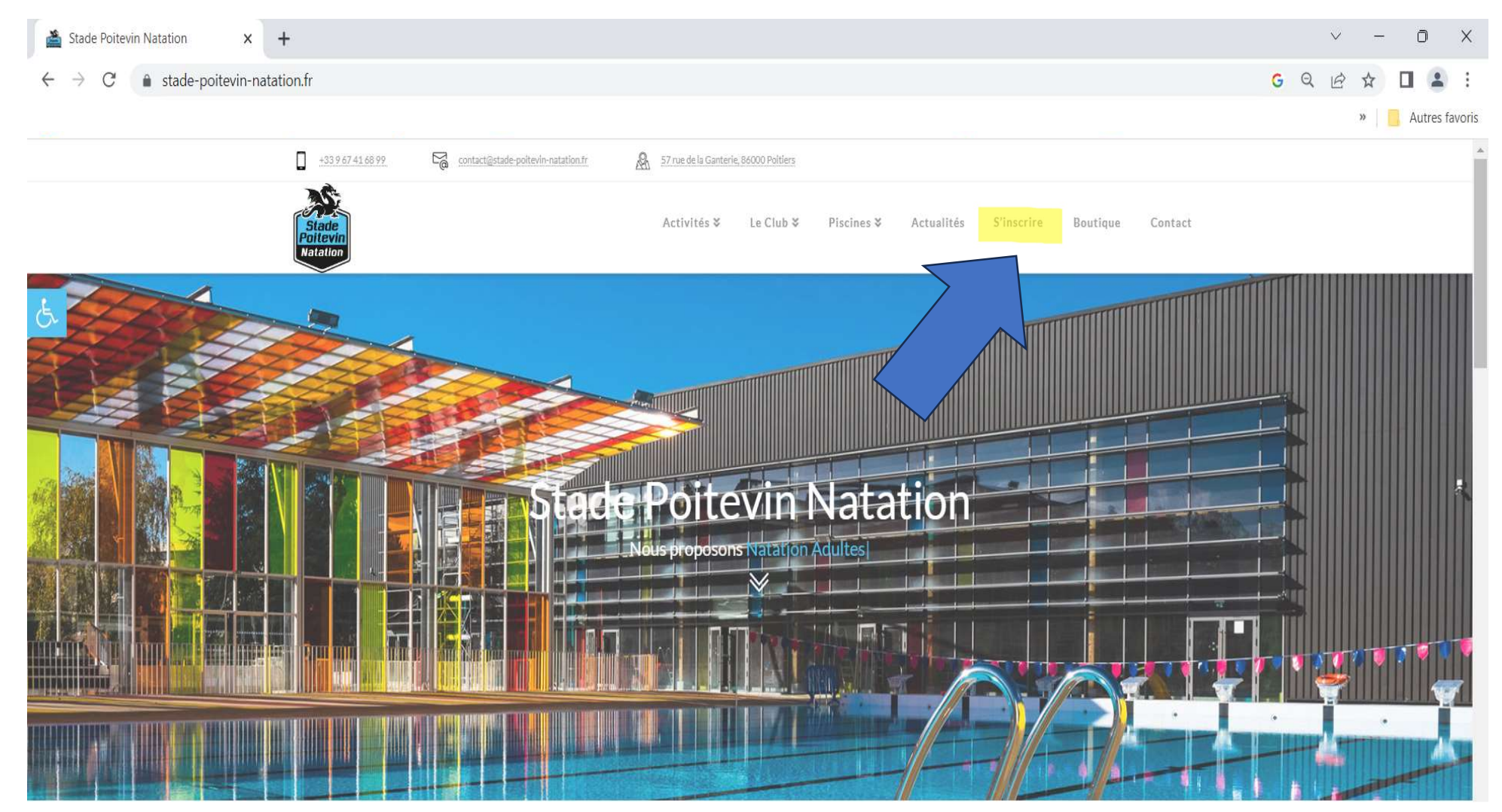

# SUR CETTE DEUXIEME PAGE, CLIQUEZ SUR LE LOGO SWIM COMMUNITY

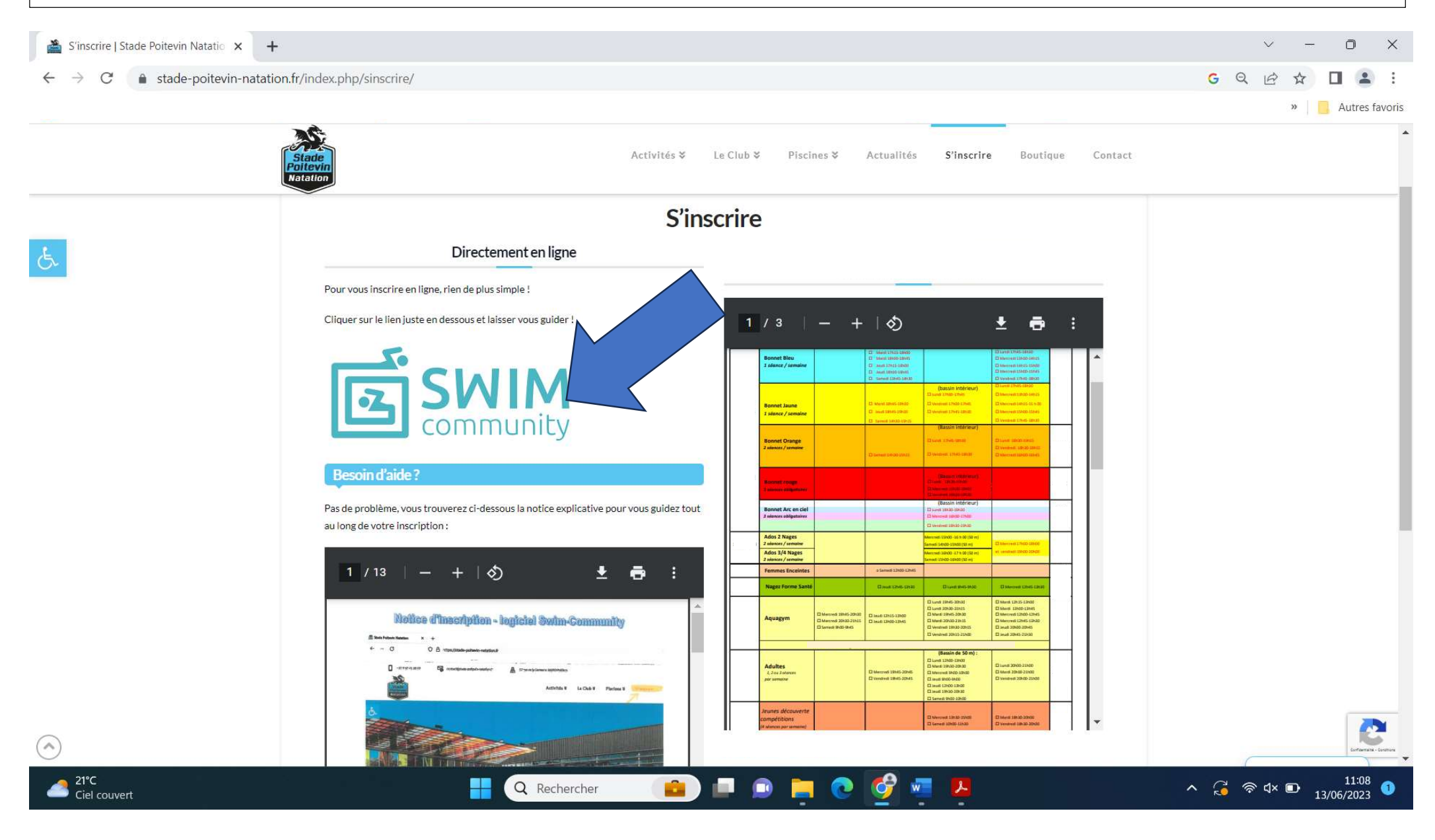

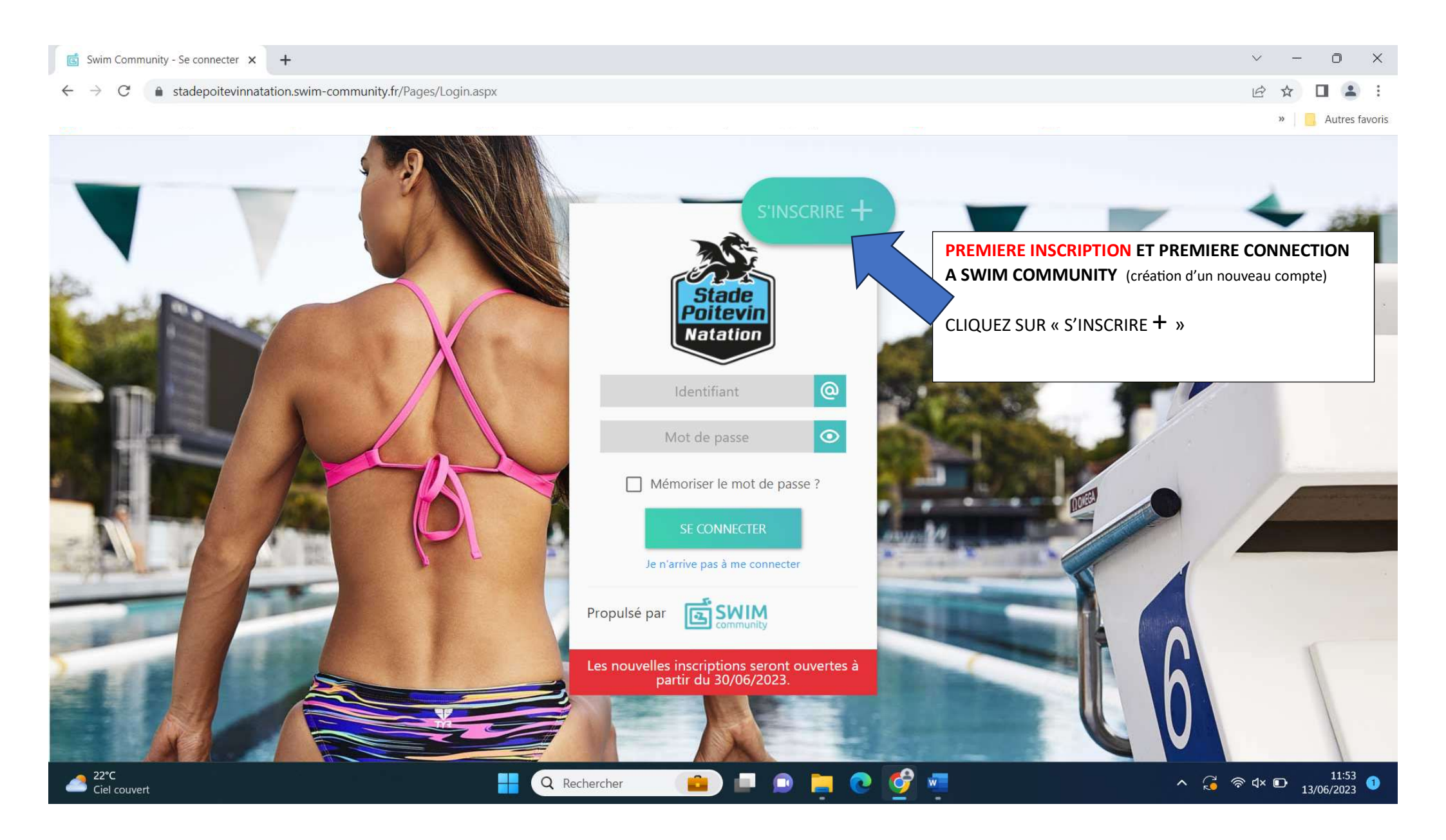

#### ▲ stadepoitevinnatation.swim-community.fr/Pages/Register.aspx $\leftarrow \rightarrow$ C

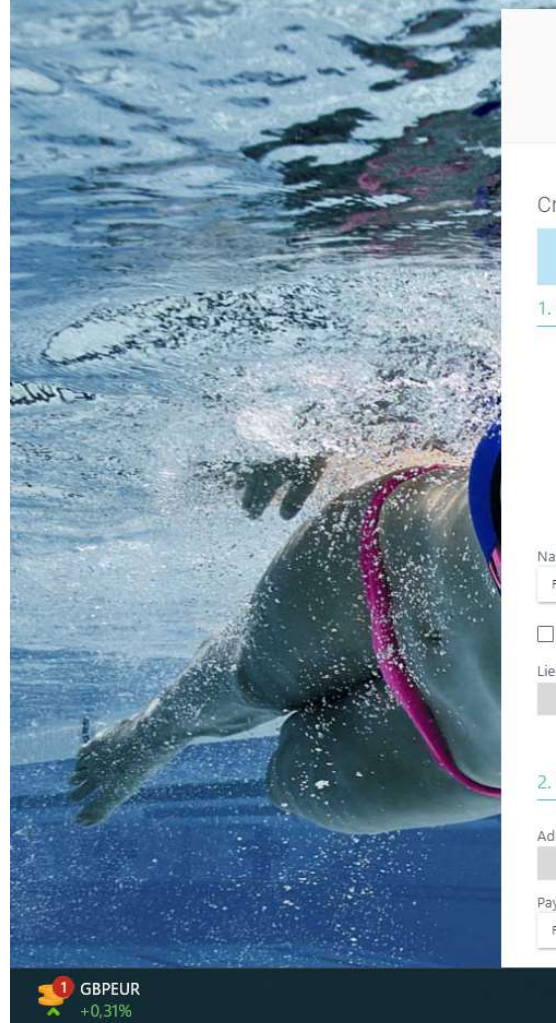

| Creation du compte                  | Association de men                     | ibres Choix des prest                                             | ations Docume                                         | ents necessaires                       | Reglement                       | Second and part |
|-------------------------------------|----------------------------------------|-------------------------------------------------------------------|-------------------------------------------------------|----------------------------------------|---------------------------------|-----------------|
| Création du compte utilis           | ateur                                  |                                                                   |                                                       |                                        | 3-                              | * 2             |
| Le compte utilisateur que ve<br>qui | ous allez créer es<br>va gérer son cor | t le compte principal. Si vous<br>npte. Vous pourrez alors, à l'é | souhaitez inscrire votre<br>tape suivante, créer le c | enfant, il faut do<br>ompte de votre ( | nc d'abord inscrire la personne |                 |
| 1. Informations personnelles        |                                        |                                                                   |                                                       |                                        |                                 |                 |
|                                     | Nom *                                  |                                                                   | Prénom *                                              |                                        |                                 |                 |
|                                     |                                        |                                                                   |                                                       |                                        |                                 |                 |
|                                     | Date de naiss<br>jj/mm/aaaa            | ance *                                                            | O Homme                                               | O Femme                                |                                 |                 |
| <i>i</i> ×                          |                                        |                                                                   |                                                       |                                        |                                 | 14466           |
| Nationalité sportive<br>FRANCE      |                                        |                                                                   |                                                       |                                        | Merci de compléter chacun       | des champs      |
| J'ai déjà été licencié à la FFN     |                                        |                                                                   |                                                       |                                        |                                 |                 |
| Lieu de naissance *                 |                                        | Département de naissance *                                        |                                                       |                                        | 1                               |                 |
|                                     |                                        | 3 chiffres maximum, pour un<br>étranger mettre 999                | pays de naissance                                     |                                        | 100 million 100                 |                 |
| 2. Coordonnées                      |                                        |                                                                   |                                                       |                                        | 002000                          |                 |
| Adresse *                           |                                        | Co                                                                | ode postal *                                          | Ville *                                |                                 |                 |
| Pays                                |                                        | N° de téléphone (mobile de p                                      | préférence) *                                         | Autre n° de télé                       | phone                           |                 |
| FRANCE                              |                                        | ■ 06 12 34 56 78                                                  |                                                       |                                        |                                 |                 |

#### $\sim$ D X QB п

\$

### -» 📃 Autres favoris

### ← → C 🏻 stadepoitevinnatation.swim-community.fr/Pages/Register.aspx

# Q @ ☆ **□** ♣ :

-

V

## » Autres favoris

O

X

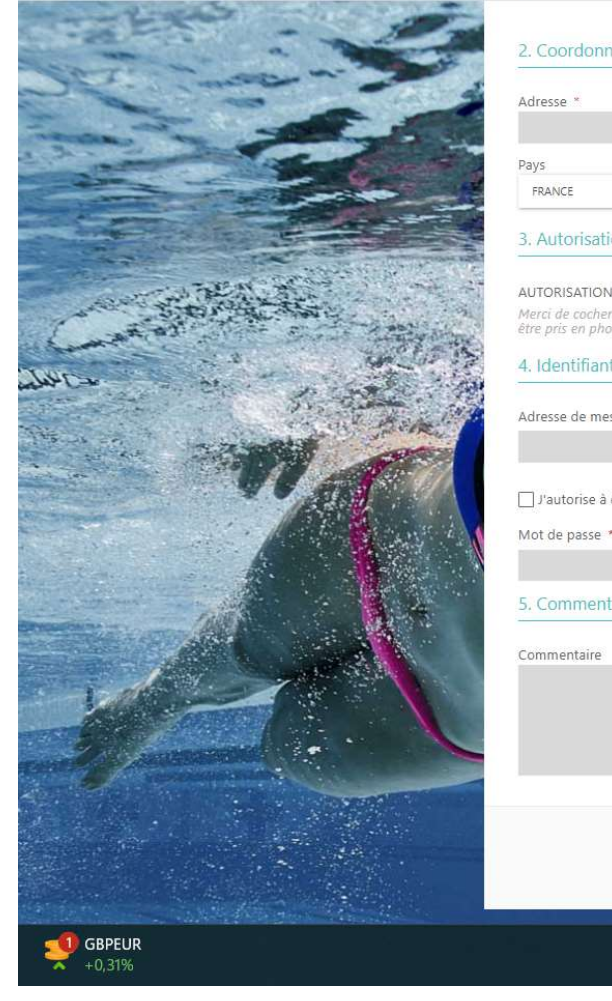

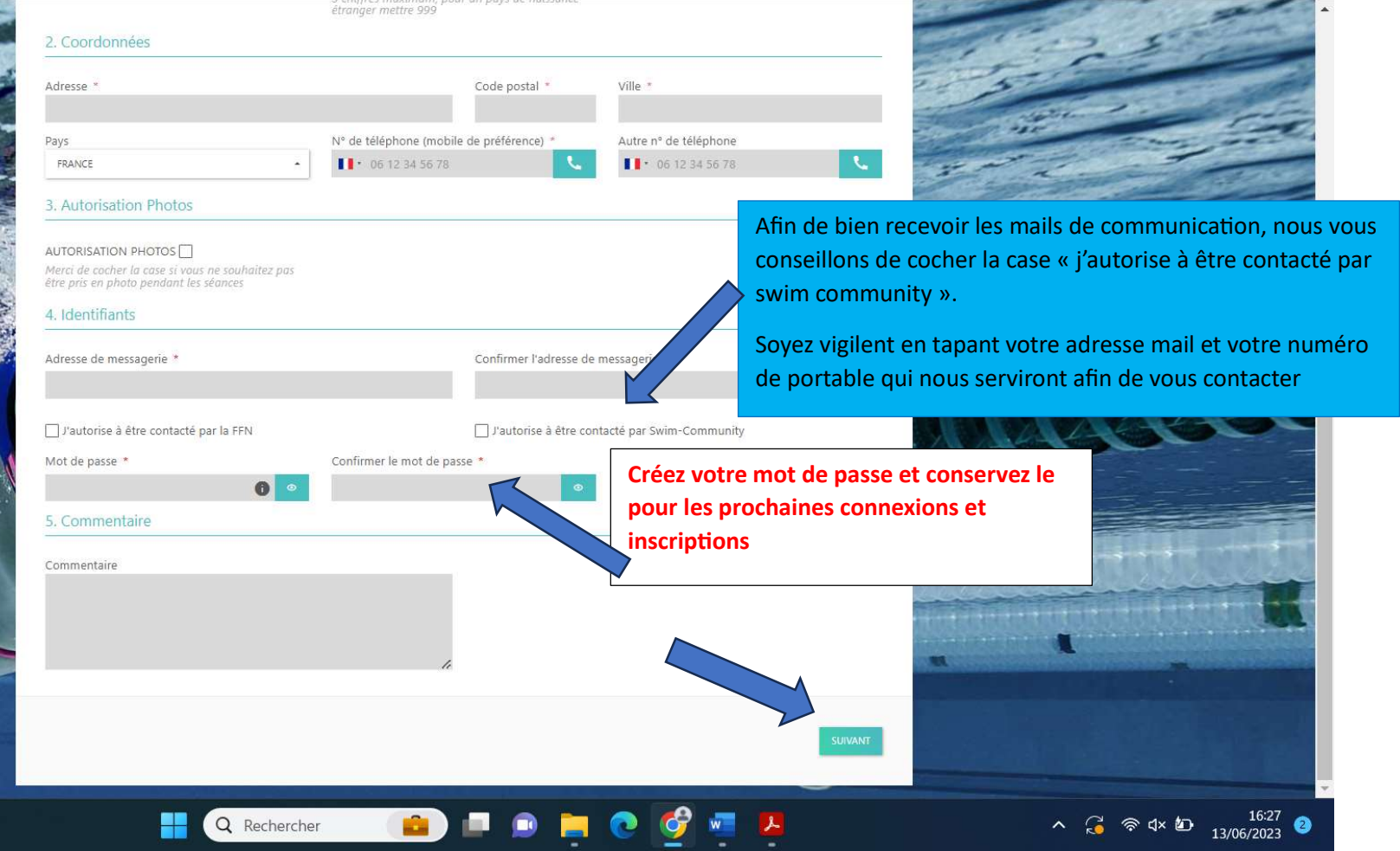

### ← → C 🍵 stadepoitevinnatation.swim-community.fr/Pages/Register.aspx

Résumé des mar...

# Création du compte Choix des prestations Documents nécessaire Règlemer Liste des membres qui sont rattachés à votre compte Si vous ne souhaitez pas rattacher d'autre membre cliquez sur suivant. **ONGLET** : Association de membres En cas d'inscription UNIQUE, vous pouvez cliquer directement sur « suivant » et passer à l'onglet « choix des prestations » En cas d'inscriptions MULTIPLES au sein d'une même famille (même foyer fiscal), cliquer sur ajouter un membre afin de bénéficier d'une réduction famille sur la facture finale : 20 € pour l'inscription de deux membres -40 € pour l'inscription de trois membres 70 € pour l'inscription de quatre membres 90 € pour l'inscription de cinq membres -CAC40 Index

Q Rechercher

Q

^ G ♥ ⊄× ₺ 16:30

Autres favoris

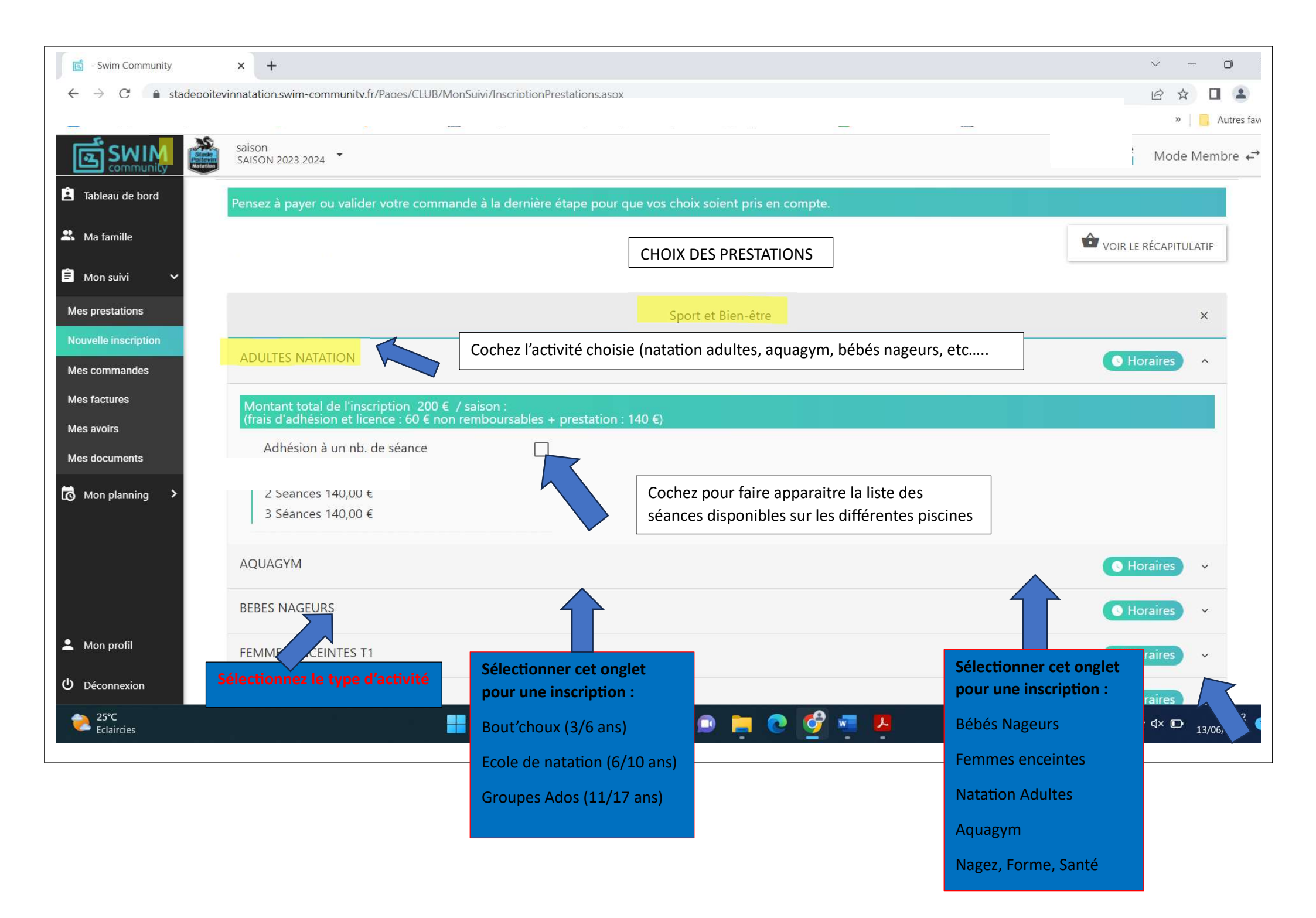

| - Swim Community                                         | × +                                                                                                    | ~ - 0 X                     |
|----------------------------------------------------------|----------------------------------------------------------------------------------------------------|-----------------------------|
| $\leftrightarrow$ $\rightarrow$ C $\bullet$ stadepoitevi | innatation.swim-community.fr/Pages/CLUB/MonSuivi/InscriptionPrestations.aspx                                                   | 🖻 🖈 🔲 😩 🗄                   |
|                                                          |                                                                                                    | » Autres favoris            |
|                                                          | saison<br>SAISON 2023 2024                                                                                                    | Mode Membre ←               |
| 🚊 Tableau de bord                                        | ADULTES NATATION Inscrit                                                                                                    | • Horaires                  |
| 🐣 Ma famille                                             | Montant total de l'inscription 200 € / saison :<br>(frais d'adhésion et licence : 60 € non remboursables + prestation : 140 €) |                             |
| Ê Mon suivi 🗸 🗸                                          | Veuillez sélectionner au moins une séance !                                                                                    |                             |
| Mes prestations                                          | Adhésion à un nb. de séance                                                                                                    | Sélectionnez vos dates      |
| Nouvelle inscription                                     | 2 Séances 140,00 €                                                                                                    | Bellejouanne - Bassin 25m   |
| Mes commandes                                            | 3 Séances 140,00 €                                                                                                    | lun. 20:00 - 21:00   40 🛎 🗖 |
| Mes avoirs                                               |                                                                                                    | mar. 20:00 - 21:00   40 🚢 🗌 |
| Mes documents                                            |                                                                                                    | ven. 20:00 - 21:00   40 🚢 🗌 |
| Mon planning >                                           | Cochez le ou les créneaux choisis                                                                                              | Blaiserie - Bassin 25m      |
|                                                          |                                                                                                    | mer. 19:45 - 20:45   40 🚢 📃 |
|                                                          | (que vous conserverez tout au long de la saison)                                                                               | ven. 19:45 - 20:45   40 🚢 📃 |
|                                                          |                                                                                                    | ♥ Ganterie - Bassin 50m     |
|                                                          |                                                                                                    | lun. 12:00 - 13:00   35 🛎 🔲 |
|                                                          |                                                                                                    | mar. 19:30 - 20:30   50 🚢 📃 |
| Mon profil                                               |                                                                                                    | mer. 09:00 - 10:00   70 🚢 📃 |
| ப் Déconnexion                                           |                                                                                                    | jeu. 08:00 - 09:00   26 🚢 🔲 |
| 25°C<br>Eclaircies                                       | 🚦 Q Rechercher 💼 💷 🚊 💽                                                                                                    | 🔗 🚾 🧏 ^3 😤 d× 🗈 13:45 🕦     |

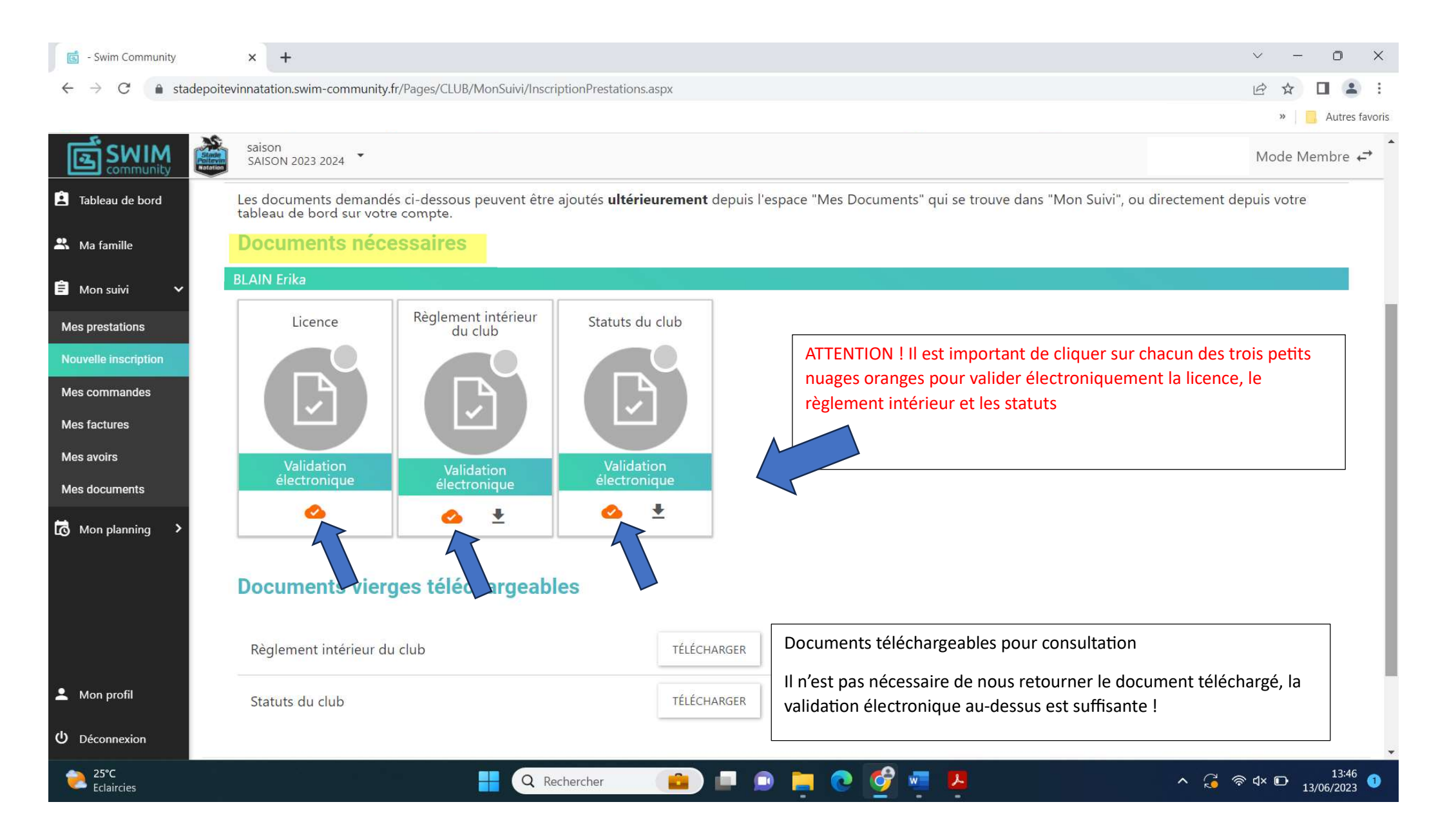

- Swim Community

stadepoitevinnatation.swim-community.fr/Pages/CLUB/MonSuivi/InscriptionPrestations.aspx C  $\rightarrow$ 

× +

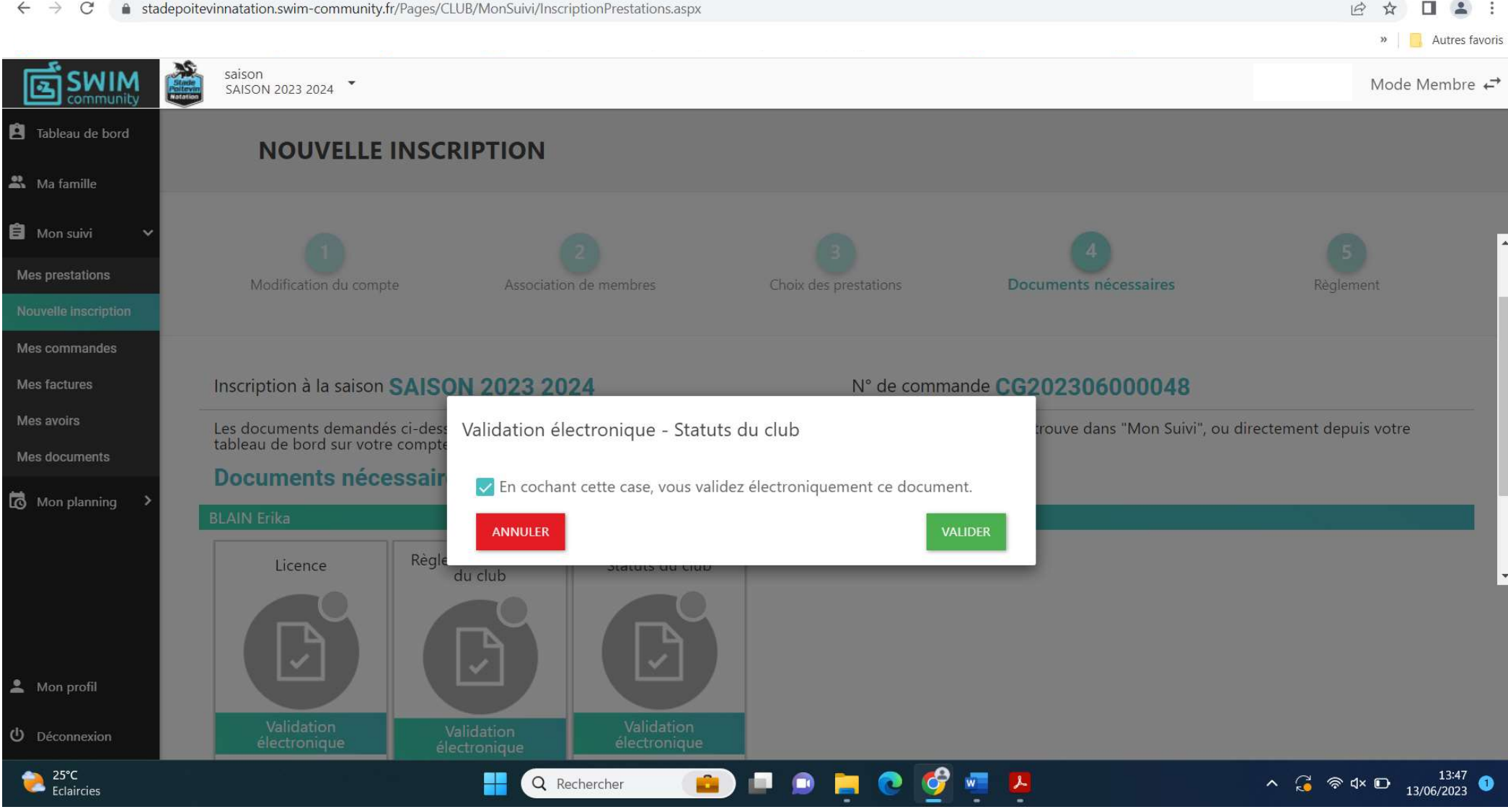

O

X

```
- Swim Community
                         ×
                             +
                                                                                                                                                                           0
               stadepoitevinnatation.swim-community.fr/Pages/CLUB/MonSuivi/InscriptionPrestations.aspx
                                                                                                                                                                          Autres favoris
                         saison
      SWIM
  -2
                                                                                                                                                                 Mode Membre ←
                         SAISON 2023 2024
Tableau de bord
                        Inscription à la saison SAISON 2023 2024
                                                                                                   N° de commande CG202306000048
Ma famille
                                                                  Choisissez votre mode de
                                                                                                                                                      VOIR LE RÉCAPITULATIF
                        Détail du règlement
                                                                  règlement et n'oubliez pas de
Mon suivi
                                                                  valider pour que votre commande
                                                                                                                                                    Exemple !
                                                                                                                              Total des prestations
                                                                                                                                                                   140.00 €
Mes prestations
                            Carte bancaire
                                                                  soit bien prise en compte !
Nouvelle inscription
                         Espèces
                                                                                                                              Frais d'adhésion ①
Mes commandes
                                                                                                                                                           60,00 € / membre
                                                                                                                               BLAIN Erika
Mes factures
                                                                                                                              Total des frais d'adhésion
                                                                                                                                                                   60,00 €
                         O Chèque
Mes avoirs
Mes documents
                         O Chèque Vacance
                                                                                                                                                 Exemple !
                                                                                                                                                                200,00 €
                                                                                                                              Total à payer
                                                                                                                    M
                                              ATTENTION !
Mon planning
                         O Pass Sport
                                                                                                                              Après validation de votre commande, si vous ne
payez pas par CB, vous avez 3 jours pour régler
la commande au secrétariat du club (piscine de la
                                              Le paiement par carte bancaire est sécurisé et
                                              votre inscription est définitivement validée.
                                                                                                                                Ganterie). Passé ce délai, vous serez désinscrit
                         O Chèque sport A
                                                                                                                    automatiquement des activités choisies.
                                                                                                                                              Cordialement
                                              (vous recevez un mail de confirmation)
                                                                                                                                    L'équipe du Stade Poitevin Natation
                            Payer avec plus
                                              Pour les autres moyens de paiement, vous avez
💄 Mon profil
                                              trois jours pour régler votre commande au
O Déconnexion
                                              secrétariat du club (ou boite aux lettres pour les
     25°C
                                                                                                                                                      ∧ G ≈ ⊄× ⊡ 13:50
13/06/2023
                                              chèques). Passé ce délai, le logiciel vous désinscrit
     Eclaircies
                                              automatiquement des activités choisies et votre
                                              place n'est plus réservée !
```